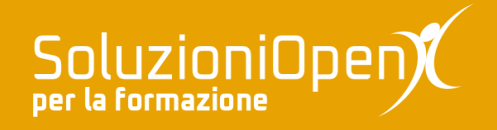

# Le applicazioni di Google: Keep

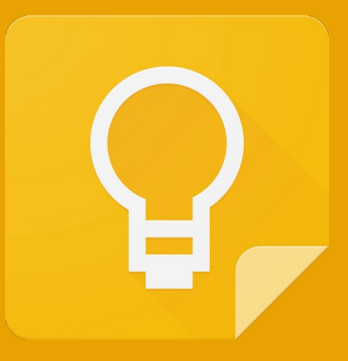

# Immagini e disegni nelle note

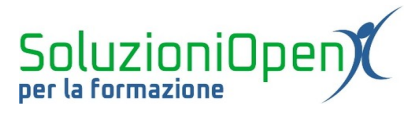

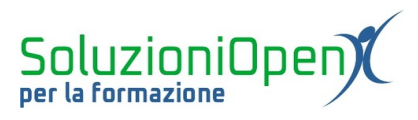

# Indice generale

| Licenza                                       | 4  |
|-----------------------------------------------|----|
| Collaboratori                                 | 4  |
| Data di pubblicazione e versione del software | 4  |
| Immagini e disegni nelle note                 | 5  |
| Creare una nota con un'immagine               | 5  |
| Aggiungere un'immagine ad una nota            | 6  |
| Rimuovere un'immagine da una nota             | 6  |
| Creare una nota con un disegno                | 7  |
| Aggiungere un disegno ad una nota             | 10 |
| Modificare o eliminare un disegno             | 11 |
| 0                                             |    |

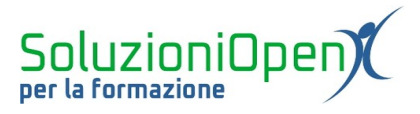

#### Licenza

Copyright © 2020 – Soluzioni Open.

I collaboratori sono elencati nella sezione successiva. Il presente documento può essere distribuito e/o modificato secondo quanto previsto dalla licenza Creative Commons Attributione-Non commerciale - Condividi allo stesso modo (<u>http://creativecommons.org/licenses/by-nc-sa/4.0/deed.it</u>), versione 4.0 o successive.

Tutti i marchi citati nel documento appartengono ai legittimi proprietari.

#### Collaboratori

- Antonio Faccioli
- Samantha Ferrucci

#### Data di pubblicazione e versione del software

Data di pubblicazione 10/06/2020. Basato su Google.

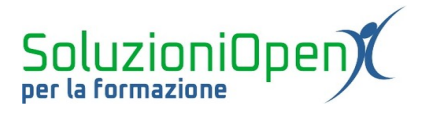

# Immagini e disegni nelle note

Le opzioni offerte da Google Keep per la scrittura delle note sono varie.

Possiamo, per esempio, realizzare note con immagini e disegni oppure applicare un colore per distinguerle e visualizzarle al meglio.

#### Creare una nota con un'immagine

Osservando il riquadro Scrivi una nota possiamo notare la presenza di tre pulsanti.

Tra essi vi è Nuova nota con immagine, che permette di realizzare una nota inserendo una figura.

Vediamo come funziona:

clic sul pulsante Nuova nota con immagine nella casella Scrivi una nota;

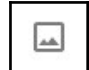

selezionare l'immagine da inserire archiviata nel nostro pc;

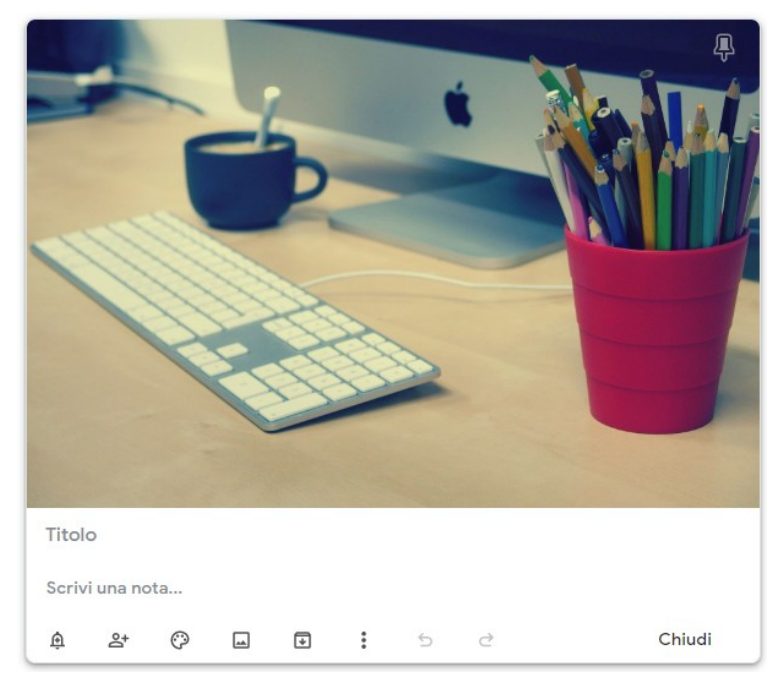

Figura 1: Nota con immagine

- digitare il Titolo e il testo della nota;
- > clic Chiudi per completare l'operazione.

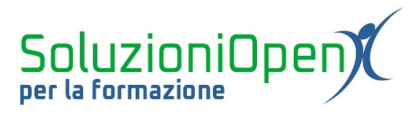

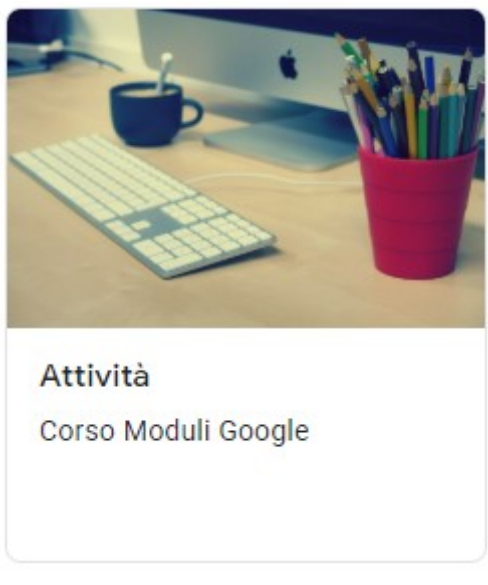

Figura 2: Esempio nota con immagine

Il risultato sarà simile a quanto vediamo nella figura 2.

L'utilizzo delle immagini all'interno delle note può essere utile ad identificare al meglio il tipo di attività indicato.

# Aggiungere un'immagine ad una nota

Google Keep permette, inoltre, di inserire un'immagine anche dopo la scrittura della nota.

Vediamo come funziona:

- > passare il mouse nel riquadro della nota già scritta e salvata;
- clic sul pulsante Aggiungi immagine;

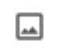

> nella finestra di dialogo cercare e selezionare l'immagine archiviata nel pc.

L'inserimento sarà automatico e immediatamente visibile.

#### Rimuovere un'immagine da una nota

Immaginiamo di voler cambiare l'immagine inserita o di volerla semplicemente eliminare.

Vediamo i passi da eseguire:

- clic sulla nota da modificare;
- > posizionare il cursore sull'immagine da eliminare;

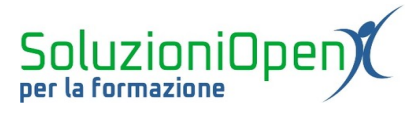

clic sul pulsante Elimina (cestino).

A questo punto vi sono due possibilità:

- 1. cliccare sul pulsante Aggiungi immagine per inserire una nuova immagine;
- 2. clic su Chiudi se il nostro obiettivo era solamente eliminare l'immagine.

# Creare una nota con un disegno

Un'altra opzione offerta da Keep è la creazione di note con disegni.

Ecco come fare:

> clic su Nuova nota con disegno nella casella Scrivi una nota.

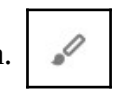

Si aprirà un nuovo spazio di lavoro, che andiamo subito ad analizzare.

Figura 3: Spazio disegno

L'interfaccia è essenzialmente divisa in due parti: la barra degli strumenti in alto e lo spazio centrale in cui disegnare.

Tre sono gli strumenti di disegno:

- Penna;
- Pennarello;
- Evidenziatore.

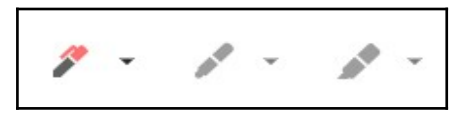

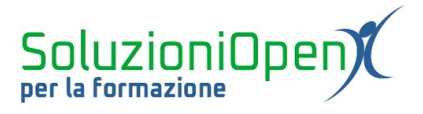

Il loro utilizzo funziona allo stesso modo, è sufficiente cliccare su una delle tre icone e disegnare nello spazio bianco attraverso il mouse.

È possibile scegliere il colore e lo spessore del tratto, cliccando sul pulsante a forma di triangolino accanto al comando scelto.

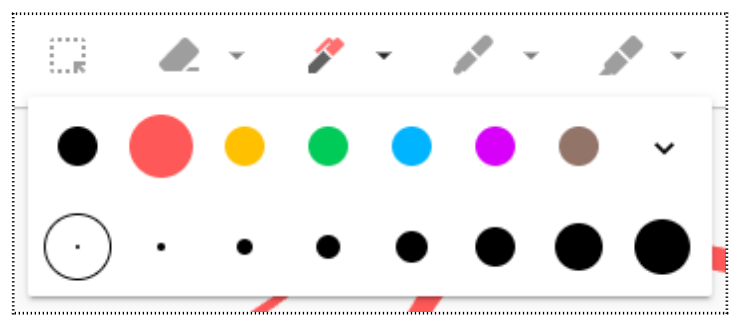

Figura 4: Colore e tratto disegno

Il pulsante Gomma ha una doppia funzione:

- 1. cliccando al centro del pulsante, il cursore si trasformerà in una gomma, che permetterà di andare a cancellare il tratto eseguito;
- 2. cliccando sul triangolino abbinato a tale pulsante, verrà offerta l'opzione Cancella pagina per pulire interamente lo spazio di lavoro.

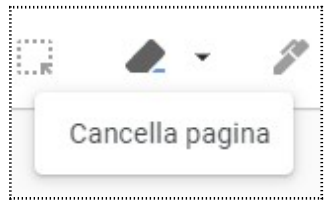

Figura 5: Gomma

Ogni disegno realizzato può essere selezionato per lavorare sulla sua grandezza o spostarlo come fosse un'immagine in un documento.

Il pulsante che permette di selezionare i disegni è Seleziona.

Una volta attivato, andiamo a selezionare il disegno desiderato con un semplice clic del tasto sinistro del mouse.

Attraverso il riquadro blu che comparirà, è possibile:

- ampliare o ridurre il disegno, cliccando su uno degli angoli e trascinando il mouse verso l'intero o l'esterno della figura;
- > spostare il disegno, cliccando al centro del riquadro e trascinando nel punto desiderato.

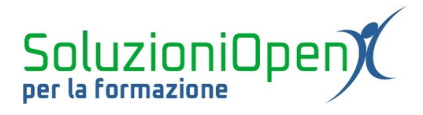

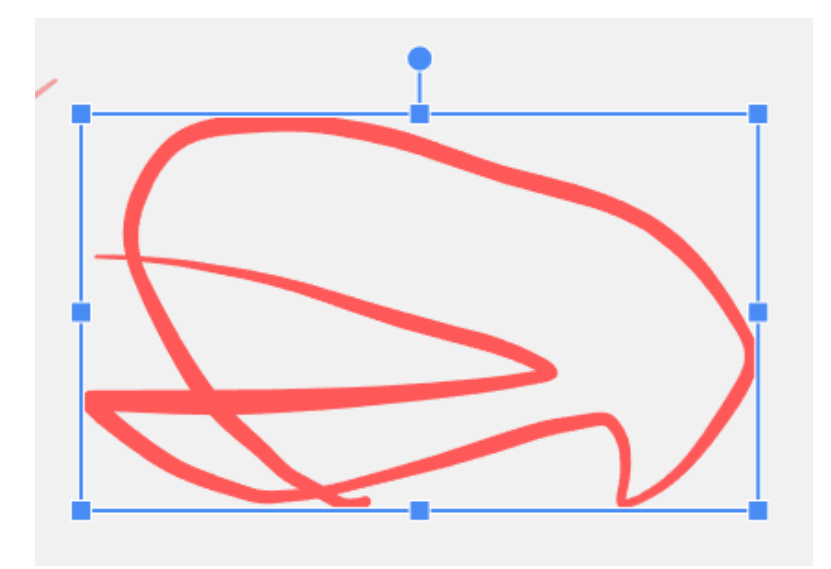

Figura 6: Disegno selezionato

Altri pulsanti:

> Griglia: permette di modificare lo sfondo del disegno, scegliendo tra 4 opzioni;

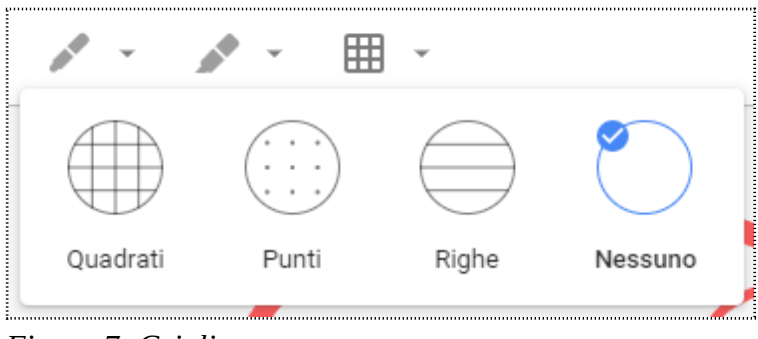

Figura 7: Griglia

Annulla e Ripristina;

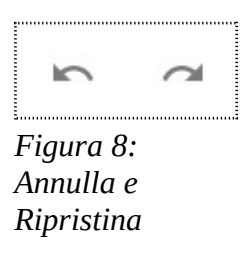

Riduci finestra: permette di ridurre le dimensioni della finestra di lavoro;

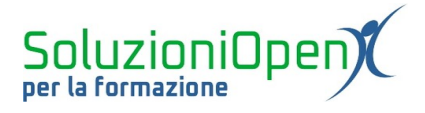

 Altro: offre le opzioni per creare un nuovo disegno (Nuovo disegno), esportare il disegno come immagine o eliminare il disegno;

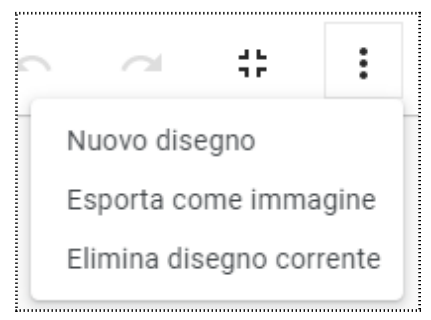

Figura 9: Altre funzionalità

> Freccia a sinistra: permette di inserire il disegno nella nota e passare alla sua scrittura.

Terminata la fase di disegno, cliccare sul pulsante a forma di freccia rivolta a sinistra, digitare titolo e testo della nota e cliccare su Chiudi per concludere l'operazione.

#### Aggiungere un disegno ad una nota

Google Keep permette di inserire un disegno anche dopo aver scritto la nota.

Vediamo quali passi eseguire:

- > passare il mouse sulla nota da modificare;
- clic su Altro (pulsante formato da tre puntini);
- selezionare Aggiungi disegno.

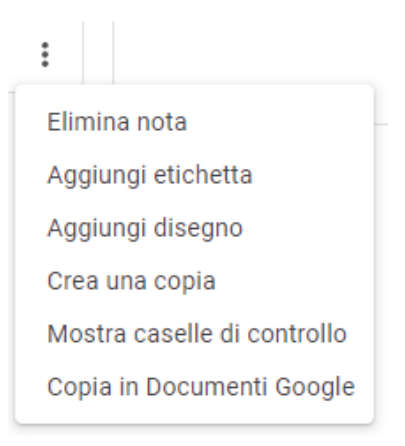

Figura 10: Aggiungi disegno

 $\leftarrow$ 

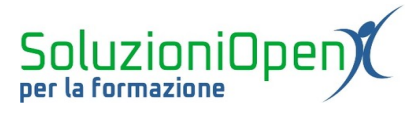

Comparirà la stessa finestra di lavoro analizzata in precedenza dedicata alle funzioni di disegno.

### Modificare o eliminare un disegno

Modificare un disegno:

- clic sulla nota con disegno da modificare;
- clic sul disegno;
- effettuare le modifiche;
- clic sulla Freccia a sinistra;
- ➢ clic Chiudi.

# Eliminare un disegno:

- clic sulla nota con disegno da modificare;
- > passare il mouse sul disegno da cancellare;
- clic sul pulsante Cestino;
- ➢ clic Chiudi per terminare l'operazione.